## Advanced Cash. Деньги + интернет = просто

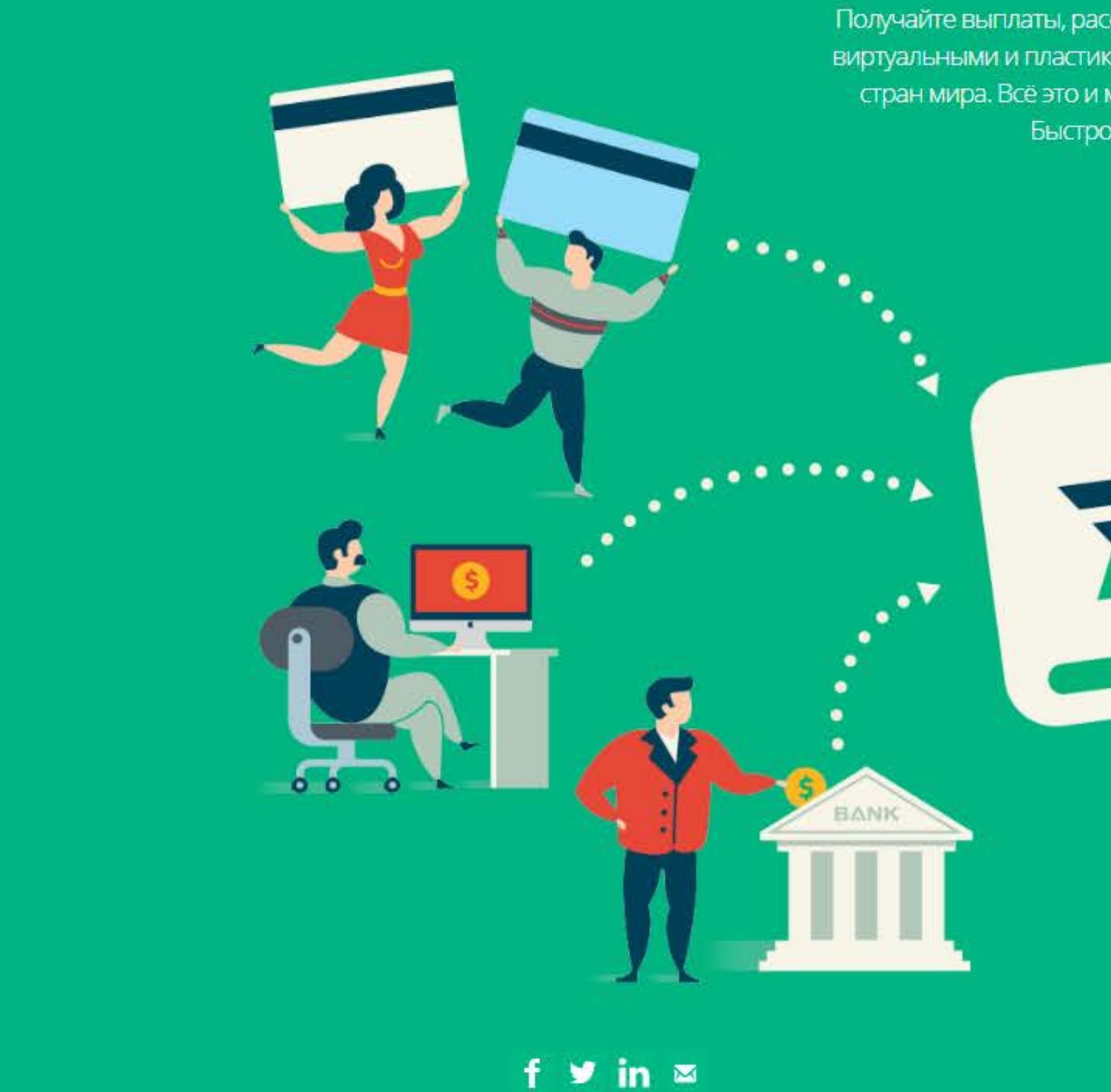

Регистрация в электронной системе AdvCach. Для начала процедуры регистрации электронного кошелька в системе AdvCach, зайдите на официальный сайт <u>www.advcash.com</u>. Пролистайте стартовую страницу вниз.

Scroll down

Получайте выплаты, рассчитывайтесь с партнёрами, пользуйтесь виртуальными и пластиковыми картами, переводите деньги в 200 стран мира. Всё это и многое другое в рамках одной системы. Быстро. Выгодно. Без проблем.

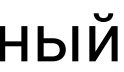

## Возможности Advanced Cash

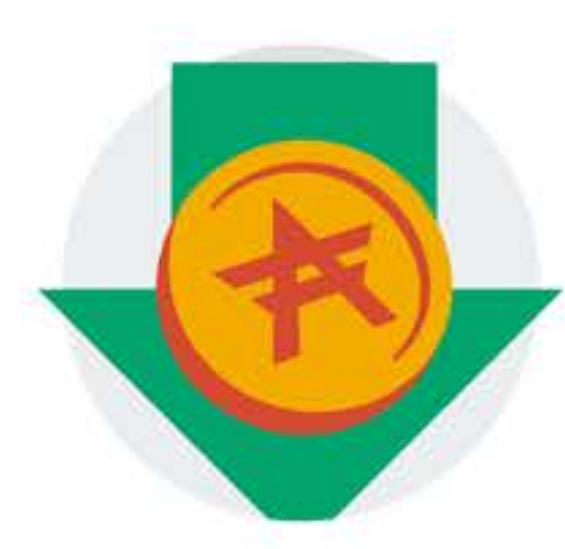

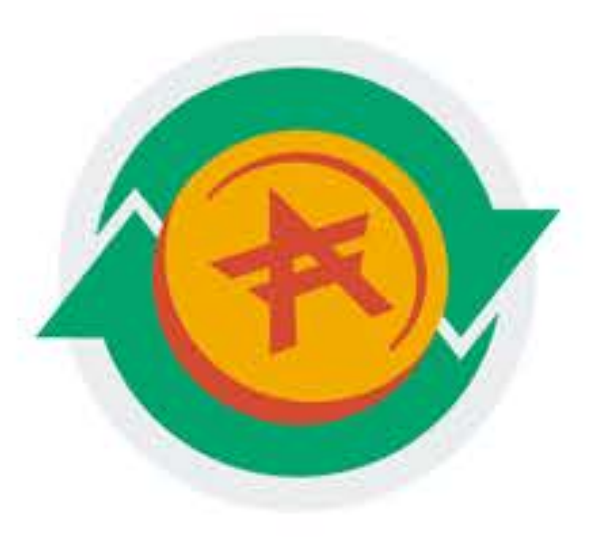

#### Легко пополнять

#### Удобно использовать

Популярные электронные валюты, банковские переводы, привычный интернет-банкинг. Всегда найдется способ быстро и выгодно пополнить ваш счёт в Advanced Cash, где бы вы ни были.

| Один аккаун |
|-------------|
| внутрен     |
| попол       |
| Многоуро    |
| Мгнове      |

#### СОЗДАТЬ АККАУНТ БЕСПЛАТНО

## Новости

## Нажмите на кнопку создать аккаунт

инт, несколько валют. Бесплатные енние переводы. Мгновенное лнение карт Advanced Cash. овневая система безопасности. енное завершение операций.

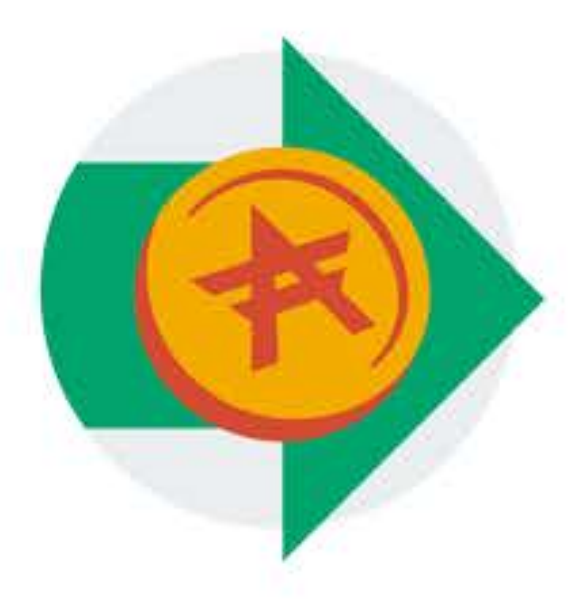

#### Легко вывести

Множество возможностей вывода. Виртуальные и пластиковые prepaid-карты в USD и EUR. Вывод на любую карту Visa/MasterCard по всему миру. Удобный перевод получателям, у которых пока нет счёта в Advanced Cash.

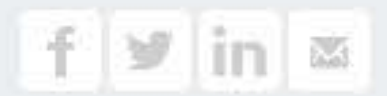

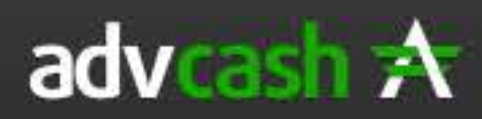

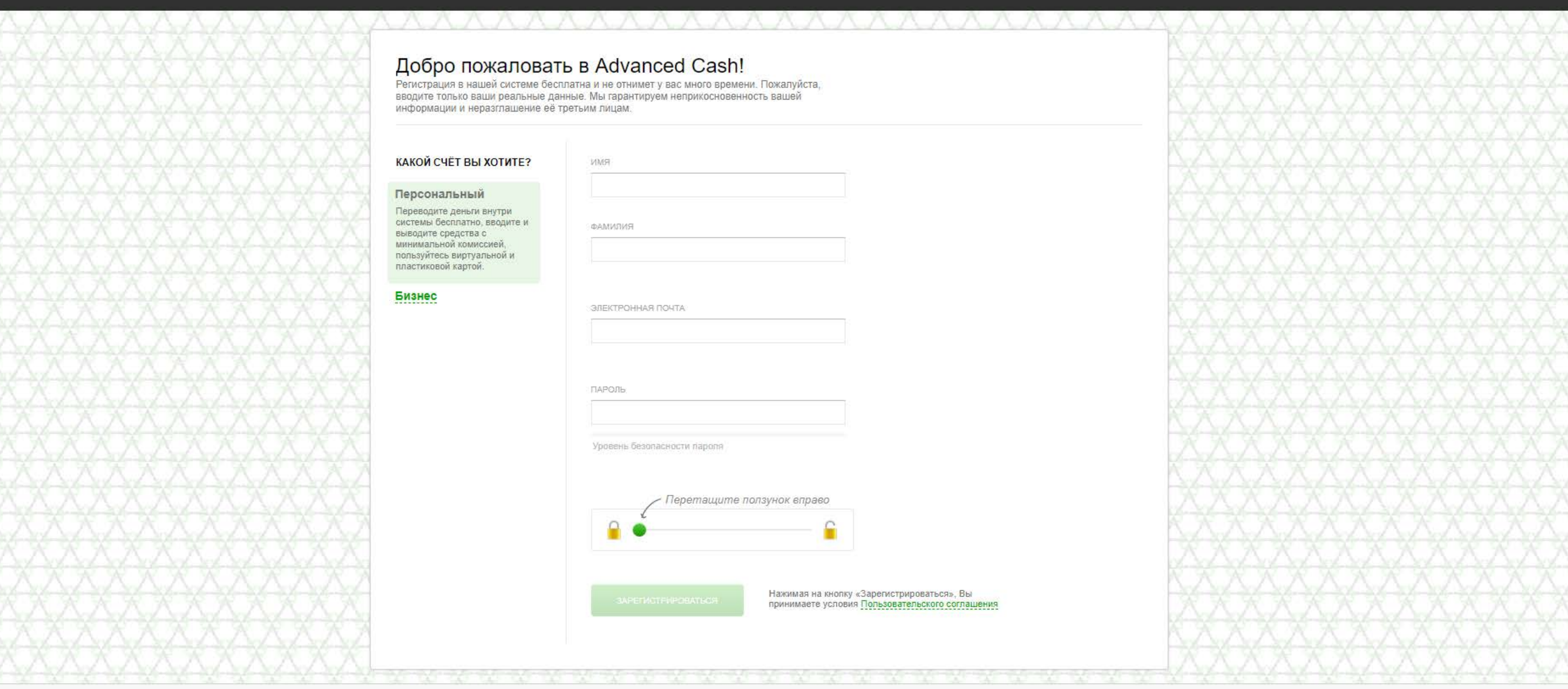

Выберете пункт ПЕРСОНАЛЬНЫЙ, введите ваше имя, фамилию, электронную почту и пароль, который в дальнейшем будет использоваться для входа в систему. Далее протяните ползунок вправо и кликните на кнопку "зарегистрироваться"

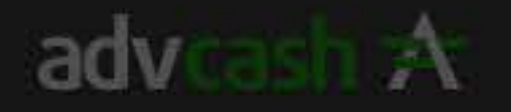

Ekaterina Gurina

100 Ekat Te B

Дол

Esp

Et

Py6

-

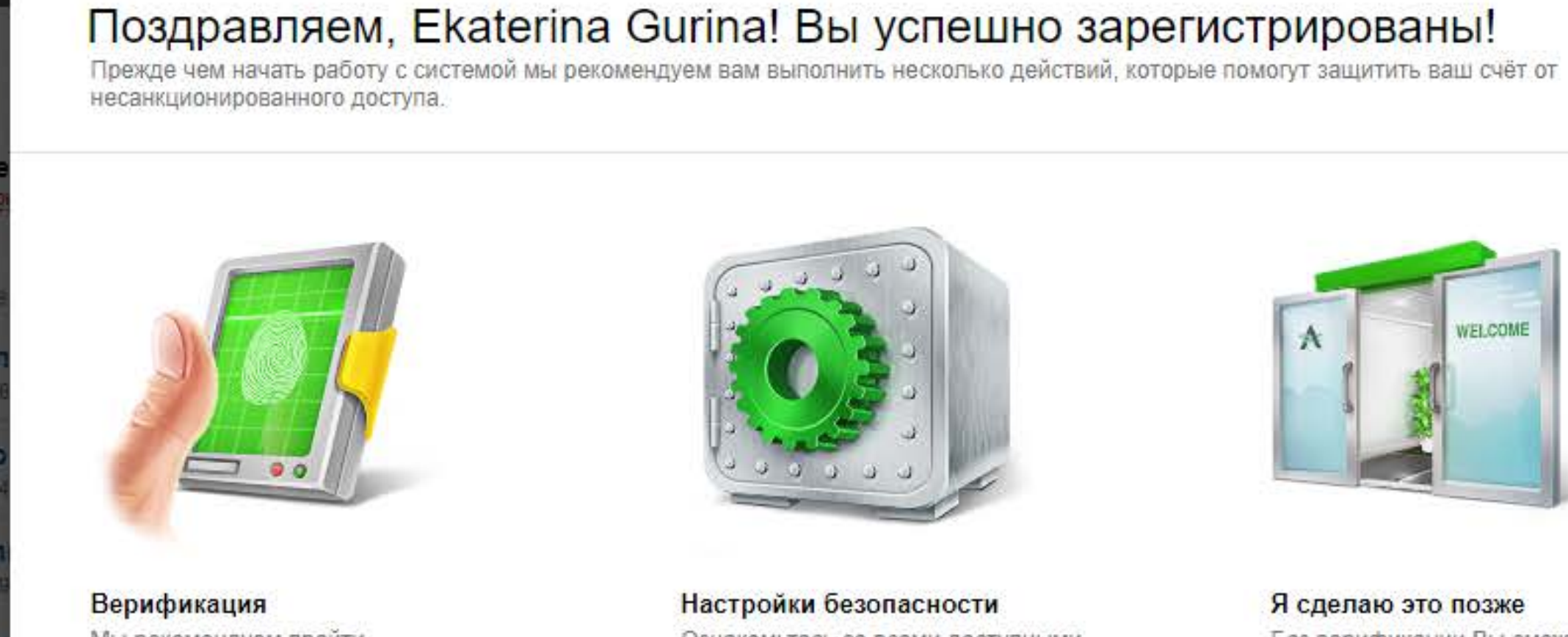

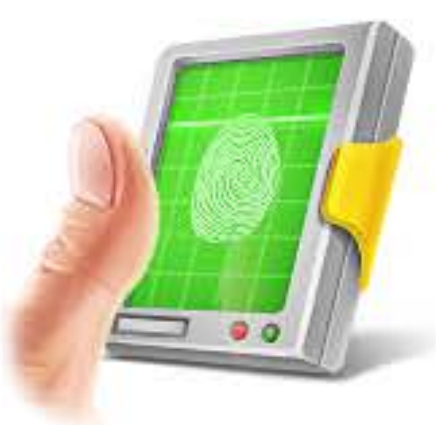

Мы рекомендуем пройти верификацию, чтобы получить доступ ко всему функционалу системы. Верификация не займет много времени и очень проста.

ПРОЙТИ ВЕРИФИКАЦИЮ

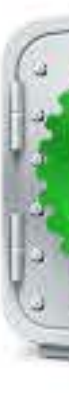

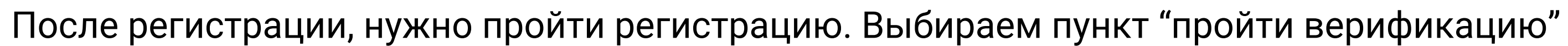

| ащитит | ть мой счет |        | ПЕРЕЙТИ К РА           | БОТЕ        |
|--------|-------------|--------|------------------------|-------------|
|        | 180         | 思念的 电开 | Alternative states and | 10.000 井山井山 |
|        |             |        |                        |             |
|        |             |        |                        |             |
|        |             |        |                        |             |
|        |             |        |                        |             |

Настройки безопасности Ознакомьтесь со всеми доступными способами защиты вашего аккаунта от взлома и кражи средств и подключите те из них, которые вам нужны в данный момент.

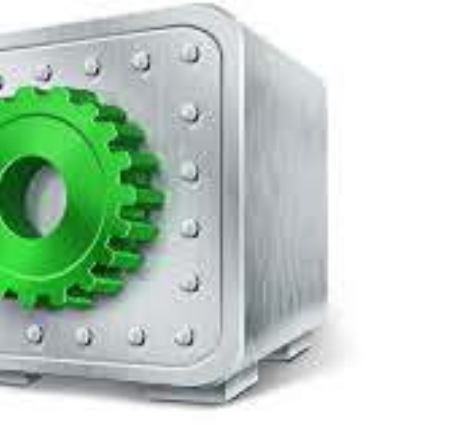

Входящие

Отправленные

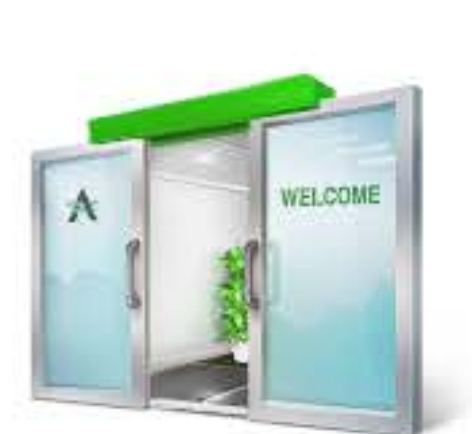

Реферальная

программа

#### Я сделаю это позже

Без верификации Вы сможете пополнять свой счет только через терминалы оплаты, обменные пункты и получать переводы от других пользователей. При этом, ограничений на вывод средств нет.

14.00

e

6ar?

×

Персональный счет

Ekaterina Gurina 1.1 0001 Не верифицирован

#### Кошельки

3

| Доллар           | 0.00 |
|------------------|------|
| U 9806 0642 7894 | USD  |
| Евро             | 0.00 |
| E 1884 5829 9386 | EUR  |
| Рубль            | 0.00 |
| R 2549 0699 9226 | RUR  |

Добавить кошелек

#### Карты

К сожалению, карточная платформа в данный момент недоступна

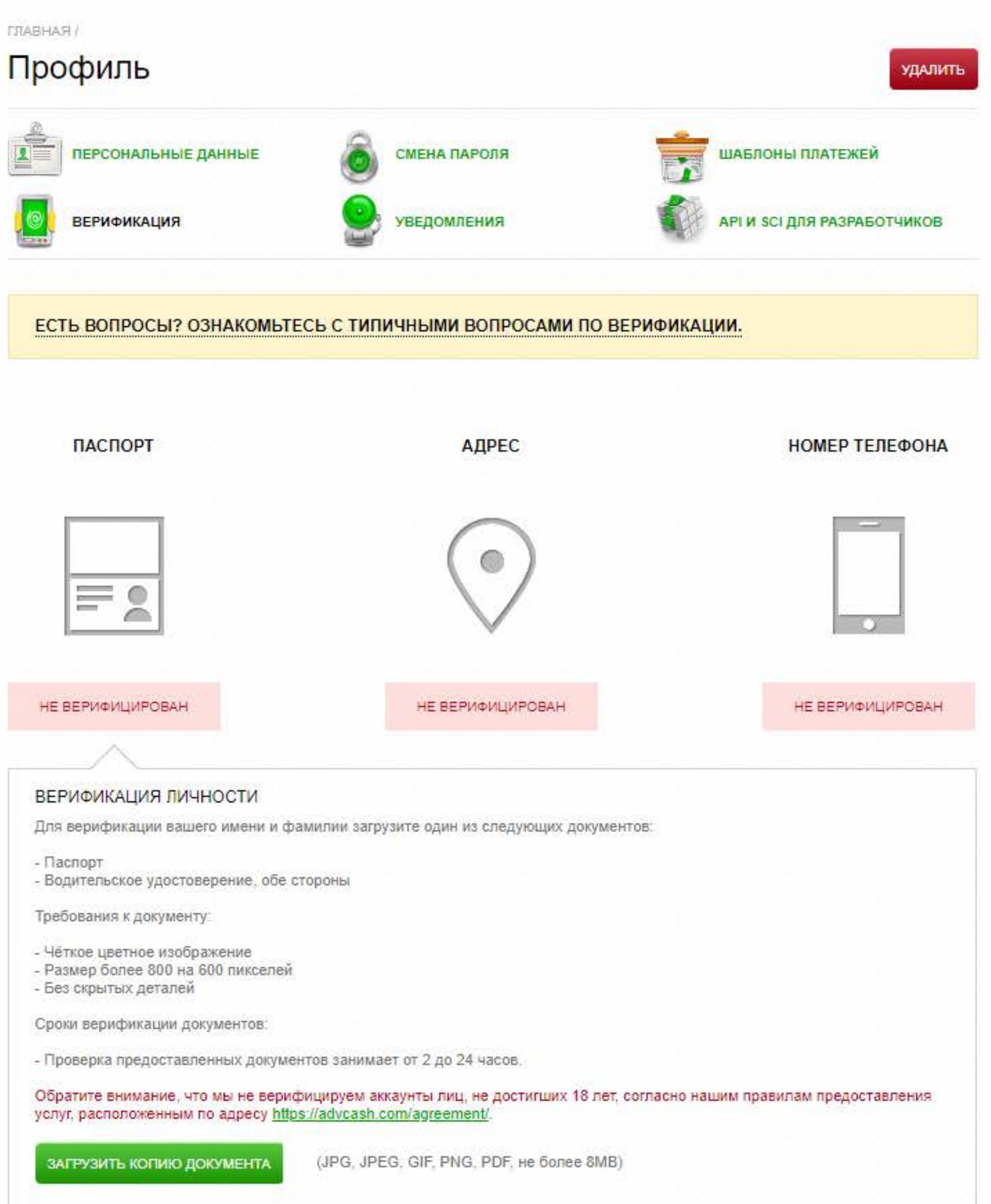

Нужно загрузить скан или фотографию ВЫСОКОГО разрешения. Документы либо паспорт, либо водительское устоверение. Ели загружаете оба документа, в следующем пункте введения информации о документе, вводите данные первого загруженного файла. После загрузки документов переходим к верификации адреса.

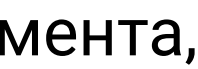

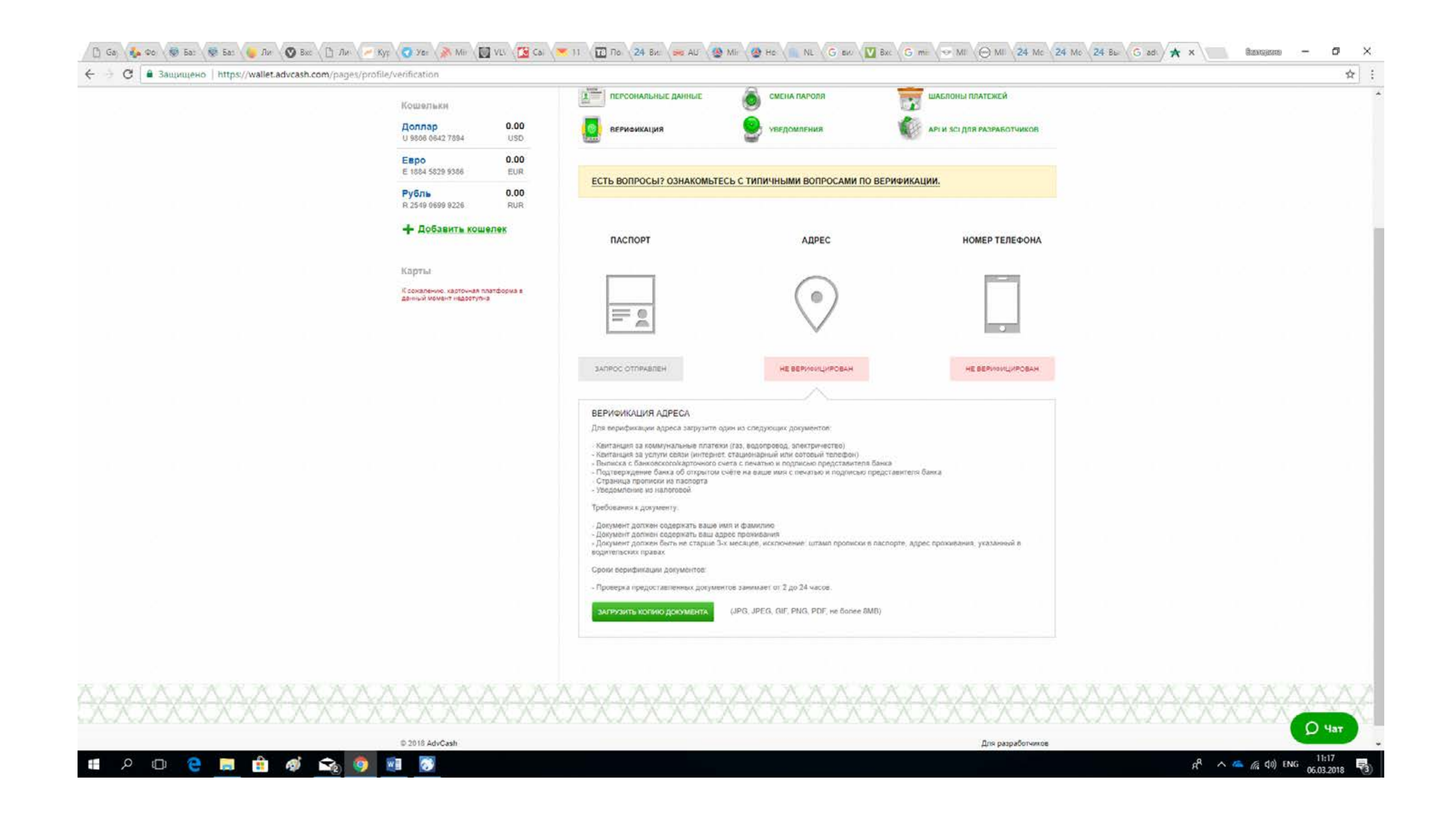

В этом пункте, так же как и при верификации документов удостоверяющих личность, нужно загрузить один, из предложенных в списке документов, удовлетворяющий требованиям, указанным ниже указанного списка возможных вариантов.

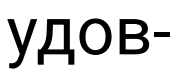

| ПЕРСОНАЛЬНЫЕ ДАННЫЕ                     | СМЕНА ПАРОЛЯ                  | шавлоны платежей                           |
|-----------------------------------------|-------------------------------|--------------------------------------------|
| ВЕРИФИКАЦИЯ                             | Уведомления                   | АРІ И БСІ ДЛЯ РАЗРАБОТНИК                  |
| ГЬ ВОПРОСЫ? ОЗНАКОМЬТЕ                  | СЬ С ТИПИЧНЫМИ ВОПРОСАМИ ПС   | ВЕРИФИКАЦИИ.                               |
| ПАСПОРТ                                 | АДРЕС                         | НОМЕР ТЕЛЕФС                               |
| ВЕРИФИКАЦИЯ АДРЕСА                      | ×                             |                                            |
| Заполните поля ниже, чтобы за<br>СТРАНА | вершить запрос на верификацию |                                            |
| Russia                                  |                               | US DEDIARUI UIDOS                          |
| НАСЕЛЕННЫЙ ПУНКТ                        |                               |                                            |
| почтовый индекс                         |                               |                                            |
| АДРЕС                                   | interna<br>fielder            | Бенпа<br>редотленталя банна.               |
|                                         |                               |                                            |
| ОТПРАВИТЬ                               |                               | і пасліорте, адрес проживания, указанный в |
| ия серификация документов               |                               |                                            |
| сеерка предоставленных докумен          | тов занимает от 2 до 24 часое |                                            |
| ирование0018 рdf                        | 165.24 KB                     |                                            |
|                                         |                               |                                            |
|                                         |                               |                                            |

Доллар

Рубль

U 9886 0642 7894

Евро E 1884 5829 9386

R 2549 0699 9226

- Добавить кошелек

К сожалению, карточная плятфіорма в данный момент нероступна

0.00

0.00

EUR

0.00

RUR

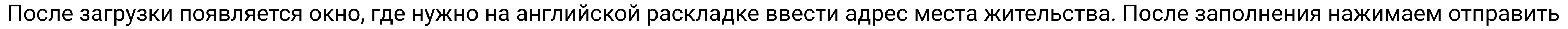

|            | <ul> <li>Персональный</li> <li>Екаterina Gurina<br/>Не верифицирован</li> <li>Кошельки</li> <li>Доллар<br/>U 9806 0642 7894</li> <li>Евро<br/>Е 1884 5829 9386</li> <li>Рубль<br/>R 2549 0699 9226</li> <li>Добавить коше</li> <li>Карты</li> <li>Карты</li> </ul> | й счет<br>                                        |                                                                                                    | Смена пароля         уведомления         ьтесь с типичными вопросами по в         Адрес                   | УДЛИТЬ<br>ШАБЛОНЫ ПЛАТЕЖЕЙ<br>АРІ И SCI ДЛЯ РАЗРАБОТЧИКОВ<br>ВЕРИФИКАЦИИ.<br>НОМЕР ТЕЛЕФОНА |
|------------|----------------------------------------------------------------------------------------------------|---------------------------------------------------|----------------------------------------------------------------------------------------------------|----------------------------------------------------------------------------------------------------|---------------------------------------------------------------------------------------------|
|            | Кошельки<br>Доллар<br>U 9806 0642 7894<br>Евро<br>E 1884 5829 9386<br>Рубль<br>R 2549 0699 9226<br>Ф Добавить коше<br>Карты                                                                                                    | 0.00<br>USD<br>0.00<br>EUR<br>0.00<br>RUR<br>елек | есть вопросы? ознаком<br>паспорт                                                                                        | Голена пароля         Уведомления         ьтесь с типичными вопросами по в         Адрес                  | иаблоны платежей<br>Арі и ясі для разработчиков<br>ВЕРИФИКАЦИИ.<br>НОМЕР ТЕЛЕФОНА           |
|            | Доллар<br>U 9806 0642 7894<br>E 880 0642 7894<br>E 1884 5829 9386<br>Pyбль<br>R 2549 0699 9226<br>Ф Добавить коше<br>Карты                                                                                                    | 0.00<br>USD<br>0.00<br>EUR<br>0.00<br>RUR<br>елек | ВЕРИФИКАЦИЯ<br>ЕСТЬ ВОПРОСЫ? ОЗНАКОМ<br>ПАСПОРТ                                                                         | УВЕДОМЛЕНИЯ<br>БТЕСЬ С ТИПИЧНЫМИ ВОПРОСАМИ ПО В<br>АДРЕС                                                  | ВЕРИФИКАЦИИ.<br>НОМЕР ТЕЛЕФОНА                                                              |
|            | Евро<br>Е 1884 5829 9386<br>Рубль<br>R 2549 0699 9226<br>Ф Добавить коше<br>Карты                                                                                                    | 0.00<br>EUR<br>0.00<br>RUR<br>елек                | ЕСТЬ ВОПРОСЫ? ОЗНАКОМ                                                                                                   | <u>ЬТЕСЬ С ТИПИЧНЫМИ ВОПРОСАМИ ПО В</u><br>АДРЕС                                                          | ВЕРИФИКАЦИИ.<br>НОМЕР ТЕЛЕФОНА                                                              |
|            | Рубль<br>R 2549 0699 9226<br>Ф Добавить коше<br>Карты<br>К сожалению, карточная пл<br>данный момент недоступна                                                                                                    | 0.00<br>RUR<br>елек                               | ПАСПОРТ                                                                                                    | АДРЕС                                                                                                    | ВЕРИФИКАЦИИ.<br>НОМЕР ТЕЛЕФОНА                                                              |
|            | Нарты Карты К сожалению, карточная пл<br>данный момент недоступна                                                                                                    | <mark>елек</mark><br>патформа в<br>а              | ПАСПОРТ                                                                                                    | АДРЕС                                                                                                    | НОМЕР ТЕЛЕФОНА                                                                              |
|            | Карты<br>К сожалению, карточная пл<br>данный момент недоступна                                                                                                    | патформа в<br>а                                   |                                                                                                    |                                                                                                    |                                                                                             |
|            |                                                                                                    |                                                   |                                                                                                    |                                                                                                    |                                                                                             |
|            |                                                                                                    |                                                   | ЗАПРОС ОТПРАВЛЕН                                                                                                    | ЗАПРОС ОТПРАВЛЕН                                                                                          | НЕ ВЕРИФИЦИРОВАН                                                                            |
|            |                                                                                                    |                                                   | НОМЕР МОБИЛЬНОГО ТЕЛЕФ<br>Для верификации номера вашего<br>телефона и нажмите кнолку "Вери<br>СМС с 6-ти значным кодом. | ФОНА<br>о мобильного телефона, пожалуйста, укажите в д<br>ифицировать". После этого, в течение нескольки: | анной форме номер Вашего мобильного<br>х минут, а как правило секунд. Вы получите           |
|            |                                                                                                    |                                                   | Russia +7<br>верифицировать                                                                                             |                                                                                                    |                                                                                             |
| XXXXXXXXXX | XXXXX                                                                                                    | XXXX                                              | XXXXX                                                                                                    | XXXXXXX                                                                                                   | XXXXXXX                                                                                     |

И последний пункт верефикации - номер телефона. В окне ввода данных нужно ввести Ваш контактный номер телефона, после нажатия клавиши "верифицировать" на указанный номер придет сообщение с кодом. Код нужно ввести в окно, которое появится после нажатия клавиши "верефицировать"

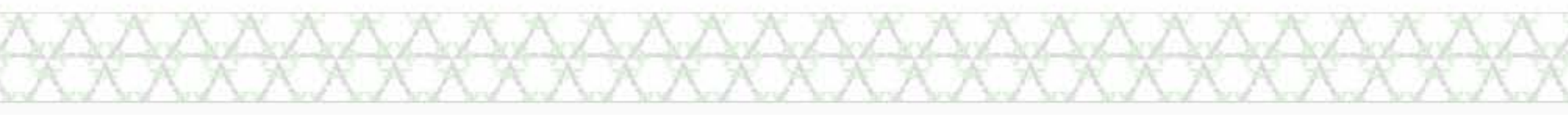

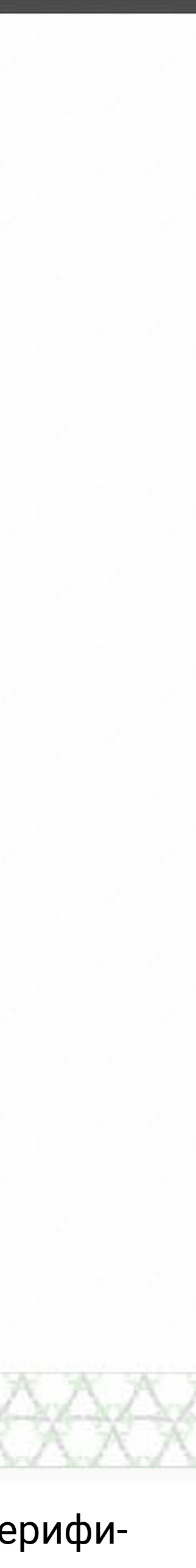

# Advanced Cash. Деньги + интернет = просто

# стран мира. Всё это и многое другое в рамках о СПОЛЛЕСЕНИ С. Без проблем. КОПЕЛЬКа

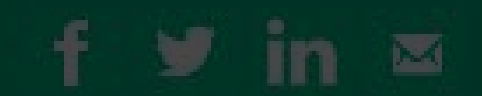

¢

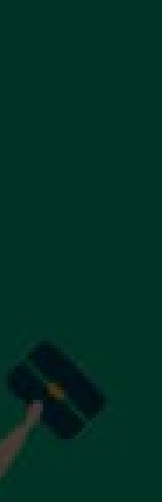

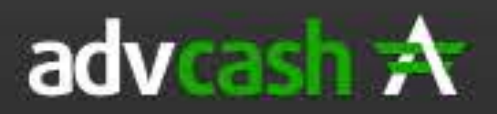

### Yekaterina Gurina Последний вход: 6 марта 15:47 IP: 109.202.30.203

| ение счета                                      | Перевод ср            | едств       | Onnara y         | алуг          | По                | иск транзакций         | Служба          | поддержки |
|-------------------------------------------------|-----------------------|-------------|------------------|---------------|-------------------|------------------------|-----------------|-----------|
| 🤦 Персональн                                    | ный счет              | последние т | ранзакции        | авости 228    |                   |                        |                 |           |
| Yekaterina Gurina<br>Верифицирован              | a                     |             |                  |               |                   |                        |                 |           |
| Кошельки<br>Доллар                              | 0.00                  | B           | ы пока не г      | роизве        | ли ни с<br>счет и | одной транз<br>вперед. | акции. Пог      | олните    |
| U 9806 0642 7894                                | USD                   |             |                  |               |                   |                        |                 |           |
| Евро<br>Е 1884 5829 9386                        | 0.00<br>EUR           |             | СУММА И ВА       | 1ЮТА ПОПОЛНЕН | чия               | CTPAHA                 |                 |           |
| Рубль                                           | 0.00                  | 😭 Отда      | ать 50.00        |               | RUR 🔹             | Russia                 | ×               |           |
| R 2549 0699 9226                                | RUR                   |             | 14               |               |                   |                        |                 |           |
| Добавить ко                                     | шелек                 |             |                  |               |                   |                        |                 |           |
|                                                 |                       | Банковс     | кие карты        |               |                   |                        |                 |           |
| Карты                                           |                       |             | ALC: N. M. HILL  | Комиссия %    | Комиссия          | Срок зачисления        | Будет зачислено |           |
| К сожалению, карточная<br>данный момент недосту | я платформа в<br>/пна |             |                  |               |                   |                        |                 | _         |
|                                                 |                       | VISA        | VISA             | 2.95%         | 1.48 RUR          | Моментально            | 48.52 RUR       | пополните |
|                                                 |                       |             |                  |               |                   |                        |                 |           |
|                                                 |                       | mastercard  | Mastercard       | 2.95%         | 1.48 RUR          | Моментально            | 48.52 RUR       |           |
|                                                 |                       | VICA        | Русский Стандарт | 0.05%         | 0.49 DUD          | Момонтально            | 40.52 PUP       |           |
|                                                 |                       | VISA        | (VISA)           | 0.93%         | 0.46 KUK          | NOMERICIERO            | 49.52 ROR       |           |
|                                                 |                       |             | Русский Стандарт | 0.95%         | 0.48 RUR          | Моментально            | 49.52 RUR       |           |
|                                                 |                       | mastercard  | (ividore) ceru)  |               |                   |                        |                 |           |
|                                                 |                       | AMERICAN    | American Express | 2.95%         | 1.48 RUR          | Моментально            | 48.52 RUR       |           |
|                                                 |                       |             |                  |               |                   |                        |                 |           |
|                                                 |                       | JCB         | JCB              | 2.95%         | 1.48 RUR          | Моментально            | 48.52 RUR       |           |

Чтобы пополнить Ваш кошелек, кликните на вкладку "пополнение счета". Выберете страну, введите сумму и напротив выбранной карты нажмите "пополнить" Вы увидите сумму к зачислению на кошелек, в зависимости от выбранной карты, а также сумму комиссии.

| Входящие<br>Отправленные | Настройки<br>безопасности       | Реферальная<br>программа<br>Расскажи друзьям | ▲ Нашли<br>баг?<br>Напишите |       |   |  |  |
|--------------------------|---------------------------------|----------------------------------------------|-----------------------------|-------|---|--|--|
| пата услуг               | Поиск транзакци                 | й Служб                                      | а поддержки                 | Выход | l |  |  |
| Новости 228              |                                 |                                              |                             |       |   |  |  |
|                          |                                 |                                              |                             |       |   |  |  |
|                          | и ни одной тра                  | анзакции По                                  | полните                     |       |   |  |  |
| не произвели<br>с        | и ни одной тра<br>чет и вперед. | анзакции. По                                 | полните                     |       |   |  |  |
| не произвели<br>С        | и ни одной тра<br>чет и вперед. | анзакции. По                                 | полните                     |       |   |  |  |

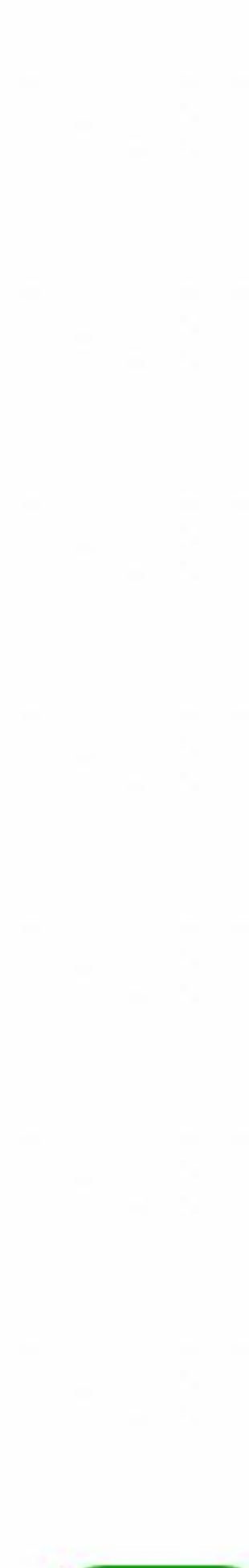

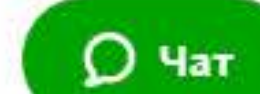

Пополнение счета

Перевод средств

3 Персональный счет

Yekaterina Gurina I. 0001 Верифицирован

Кошельки

| Доллар           | 0.00 |  |  |
|------------------|------|--|--|
| U 9806 0642 7894 | USD  |  |  |
| Евро             | 0.00 |  |  |
| E 1884 5829 9386 | EUR  |  |  |
| Рубль            | 0.00 |  |  |
| R 2549 0699 9226 | RUR  |  |  |
|                  |      |  |  |

- Добавить кошелек

Карты

К сожалению, карточная платформа в данный момент недоступна

ПОСЛЕДНИЕ ТРАНЗАКЦИИ

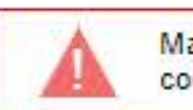

Максимальная сумма пополнения вашего счёта в день с любого количества карт составляет 2 000 \$ в эквиваленте в любой валюте.

НА КОШЕЛЕК

50.00 RUR R 2549 0699 9226

СУММА К ЗАЧИСЛЕНИЮ

48.52 RUR

ВНИМАНИЕ! Можно использовать только пластиковые карты, выпущенные на ваше имя: Виртуальные карты и карты без имени не принимаются. Также можно использовать только карты, выпущенные в стране, указанной в вашем профиле. Карты, выпущенные в других странах, не принимаются.

счета - 5.

Если вы впервые используете данную карту для пополнения, вам нужно будет пройти несложную верификацию. Для её успешного прохождения вам понадобится современная цифровая фотокамера, карта, с которой вы хотите пополнить счёт, а также удостоверение личности с фотографией.

Мы отправим вам письмо с подробными инструкциями. В письме также будут ссылки для быстрой и простой загрузки изображений.

В случае, если вы не захотите или не сможете пройти дополнительную верификацию, этот платёж будет отменён. Возврат средств на карту может занимать до 14 дней согласно правилам вашего банка. Нажимая "Продолжить", вы соглашаетесь с приведёнными выше условиями.

нить данные

Далее перед Вами окно на подтверждение информации. Проверяете номер кошелька и суммы, нажимаете "подтвердить"

Новости

СУММА ОТПРАВЛЕНИЯ

комиссия

1.48 RUR

Максимальное количество уникальных карт, которые можно использовать для пополнения

подтвердить

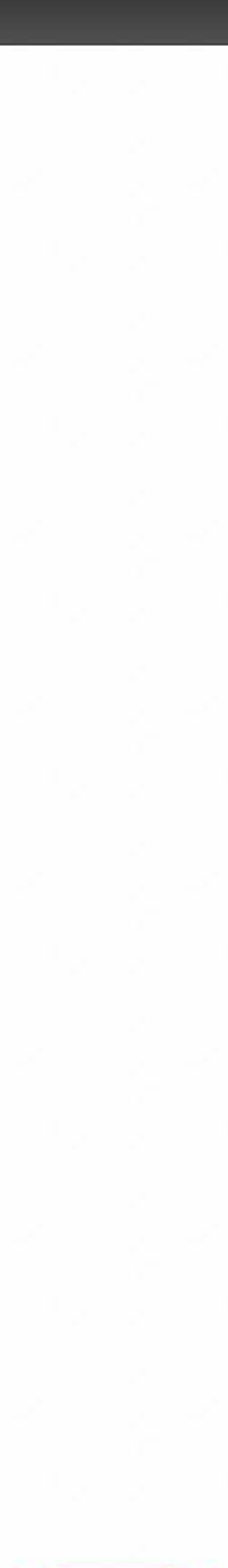

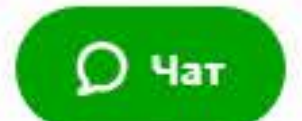

## adv cash A

Поп

### Yekaterina Gurina

Последний вход: 6 марта 15:47 IP: 109:202:30:203

| олнени | ие счета                                  |                        | Перевод     | средств  | Оплата           |
|--------|-------------------------------------------|------------------------|-------------|----------|------------------|
|        | 🤶 Персона                                 | льный сч               | ет          | последни | ИЕ ТРАНЗАКЦИИ    |
| YB     | <mark>ekaterina Gu</mark><br>ерифицирован | rina 🔒                 | 0001        |          |                  |
| K      | ошельки                                   |                        |             |          |                  |
| L<br>L | <b>]оллар</b><br>J 9806 0642 7894         |                        | 0.00<br>USD |          |                  |
| E      | вро<br>1884 5829 9386                     |                        | 0.00<br>EUR |          | Оплат            |
| F      | <b>Рубль</b><br>R 2549 0699 9226          |                        | 0.00<br>RUR |          |                  |
| 5      | <u>Добавить</u>                           | кошеле                 | K           |          |                  |
| K      | (арты                                     |                        |             |          |                  |
| Кд     | сожалению, карто<br>анный момент нед      | чная платфо<br>оступна | орма в      |          | И                |
|        |                                           |                        |             |          |                  |
|        |                                           |                        |             |          |                  |
|        |                                           |                        |             |          | Опис<br>Сумі     |
|        |                                           |                        |             |          | Даннь<br>Инфор   |
|        |                                           |                        |             |          | Verified<br>VISA |
|        |                                           |                        |             |          |                  |

Далее вводите данные карты, с которой будет зачисление на счет. Номер карты, срок действия и CVV код. Введите имя и фамилию английскими буквами, как написано на карте, далее кликаем "оплатить"

| Входящие<br>Отправленные<br>Расс                                                                                   | реральная<br>грамма<br>кажи друзьям | Нашли<br>баг?<br>Напишите |       |  |
|----------------------------------------------------------------------------------------------------|-------------------------------------|---------------------------|-------|--|
| услуг Поиск транзакций                                                                                             | Служба по                           | адержки                   | Выход |  |
| НОВОСТИ                                                                                                    |                                     |                           |       |  |
|                                                                                                    |                                     |                           |       |  |
|                                                                                                    |                                     |                           |       |  |
| Русский Стандарт<br>Банк                                                                                           |                                     |                           |       |  |
| ить банковской картой:                                                                                             |                                     |                           |       |  |
|                                                                                                    |                                     |                           |       |  |
| омер карты                                                                                                    |                                     |                           |       |  |
| 0000 0000 0000 0000                                                                                                |                                     |                           |       |  |
| оок действия карты CVV @                                                                                           |                                     |                           |       |  |
| ИМ / ГГ 000                                                                                                    |                                     |                           |       |  |
| мя и фамилия на карте                                                                                              |                                     |                           |       |  |
| /LADIMIR IVANOV                                                                                                    |                                     |                           |       |  |
|                                                                                                    |                                     |                           |       |  |
| Оплатить                                                                                                    |                                     |                           |       |  |
| сание: Advanced Cash Order                                                                                         |                                     |                           |       |  |
| ua: 50.00 RUB                                                                                                    |                                     |                           |       |  |
| ий сайт поддерживает 128-битное шифрование.<br>рмация, введённая на этой странице, защищена<br>альными средствами. |                                     |                           |       |  |
|                                                                                                    | _                                   |                           |       |  |

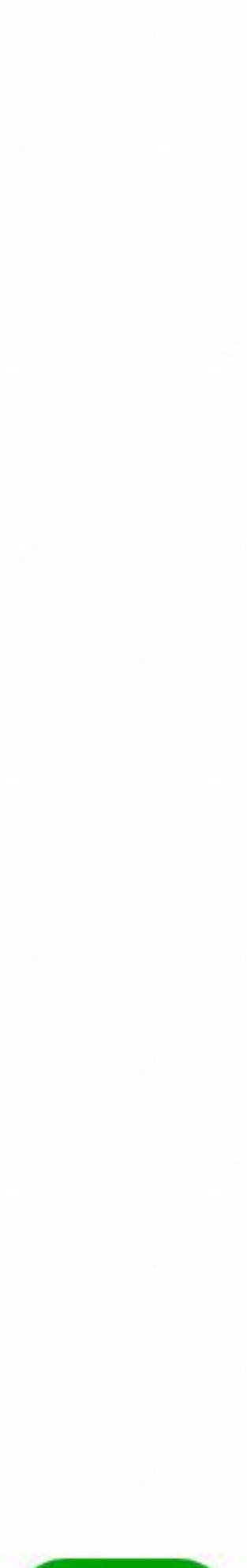

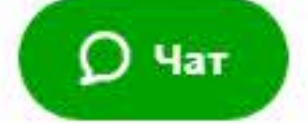

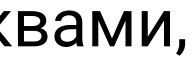

## подтверждение платежа

| 0.  |
|-----|
| 1.4 |
| -   |
|     |
|     |
|     |
|     |
|     |
|     |
|     |
|     |
|     |
|     |
|     |

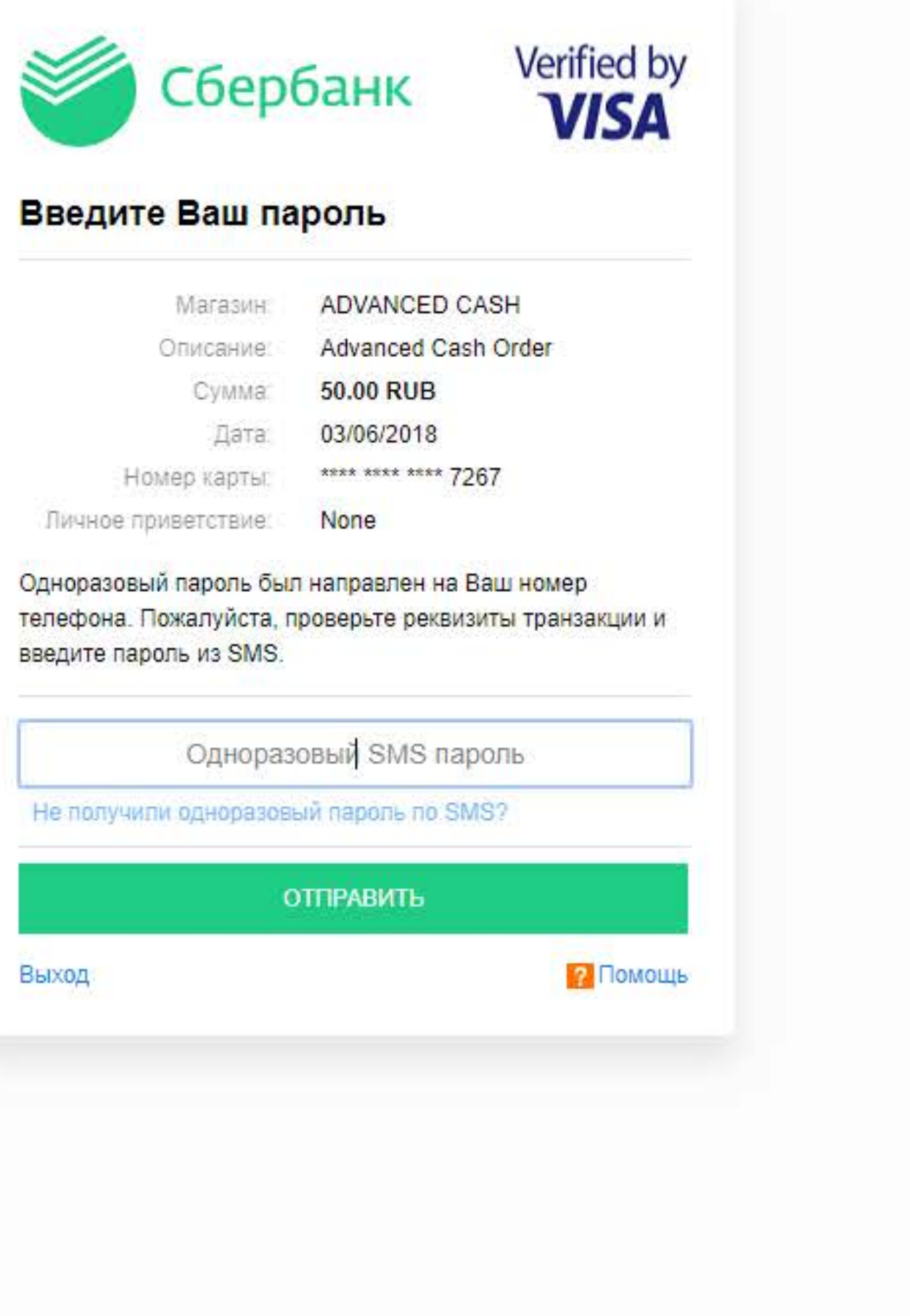

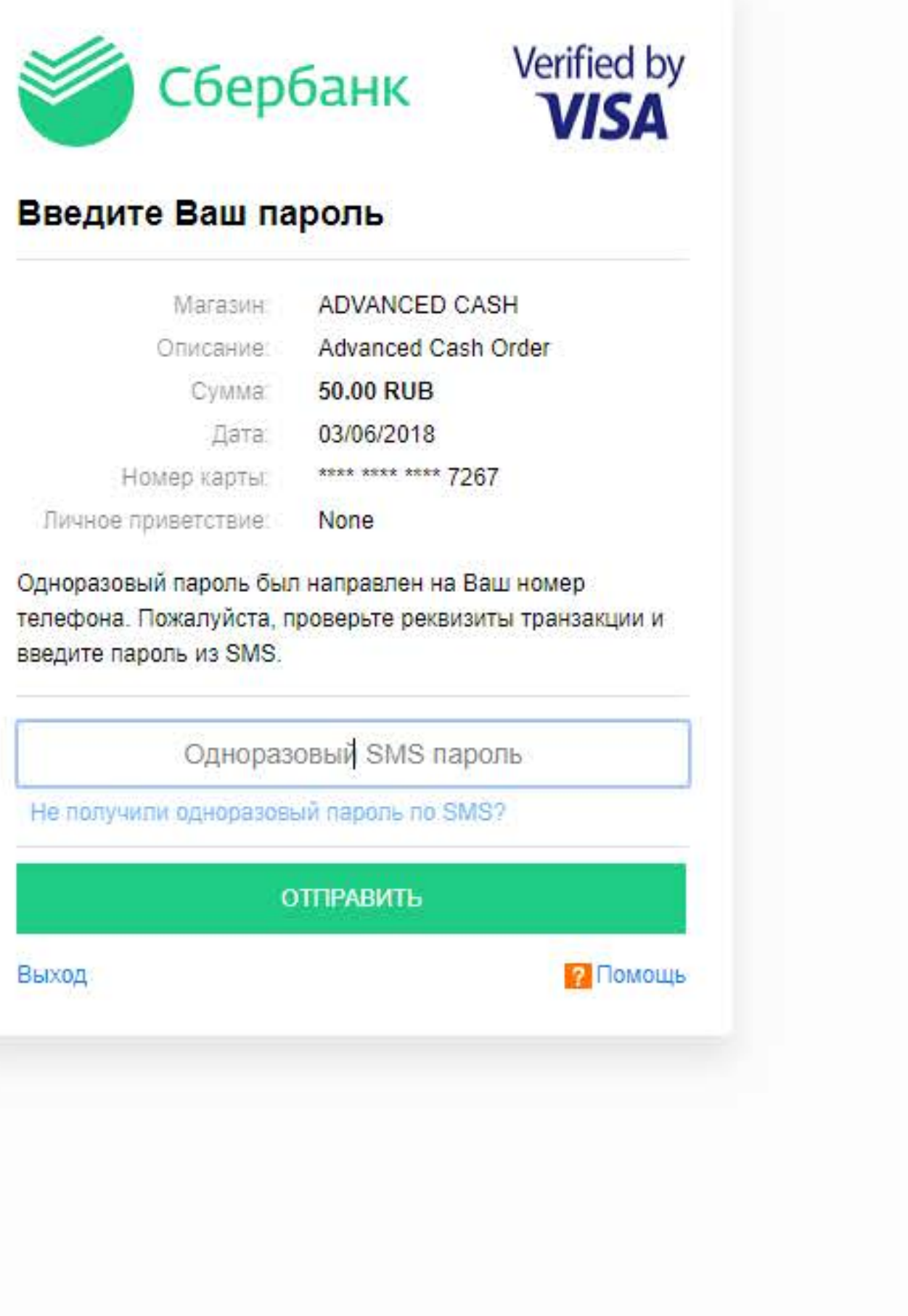

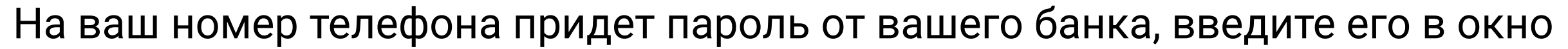

Yekaterina Gurina d. 0001 Верифицирован

Кошельки 0.00 Доллар U 9806 0642 7894 USD 0.00 Евро E 1884 5829 9386 EUR 0.00 Рубль

R 2549 0699 9226 RUR

- Добавить кошелек

Карты

К сожалению, карточная платформа в данный момент недоступна

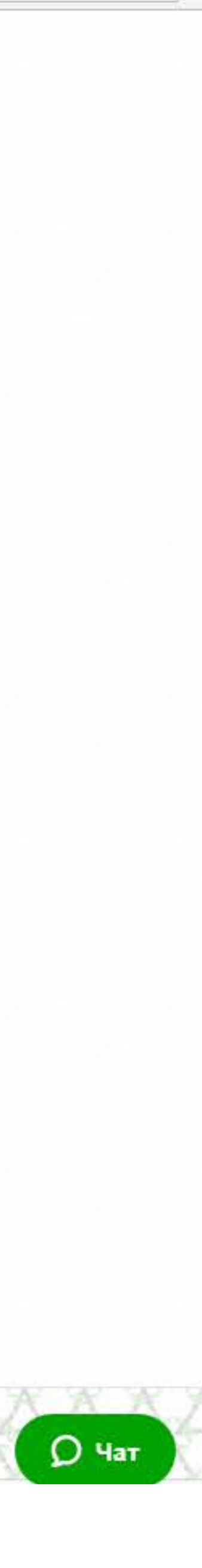

#### Yekaterina Gurina ... 0001 Верифицирован

## Кошельки

| <b>Доллар</b><br>U 9806 0642 7894 | 0.00<br>USD |
|-----------------------------------|-------------|
| Евро                              | 0.00        |
| E 1884 5829 9386                  | EUR         |
| Рубль                             | 0.00        |

RUR

R 2549 0699 9226

#### - Добавить кошелек

Карты

К сожалению, карточная платформа в данный момент недоступна

## подтверждение платежа

Нажмите "отправить"

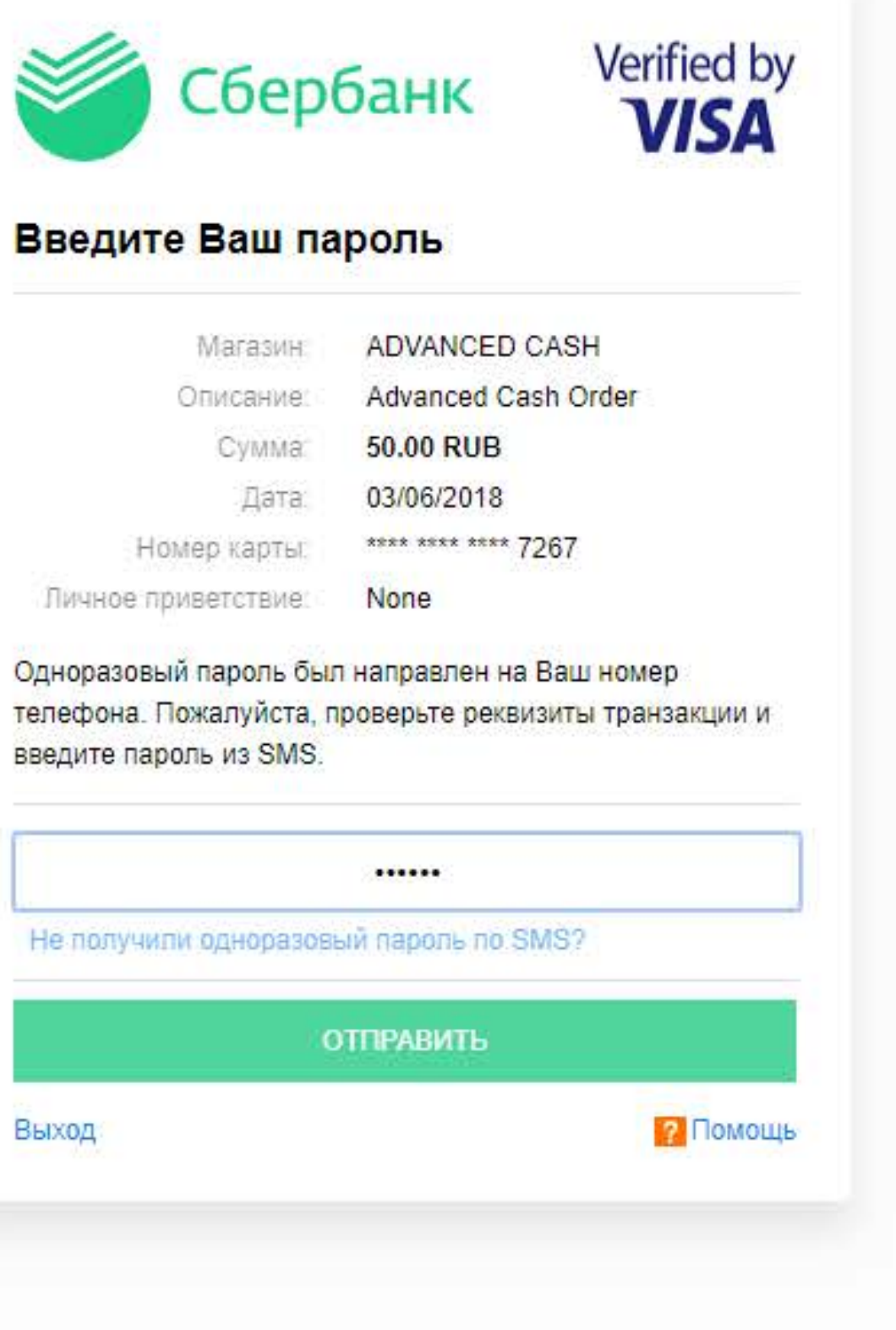

**О** Чат

# Advanced Cash. Деньги + интернет = просто

# стран мира. Всё это и многое другое в рамках одной системы. В стран мира. Всё это и многое другое в рамках одной системы.

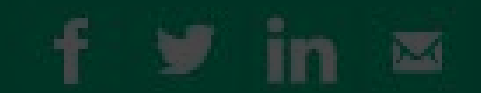

¢

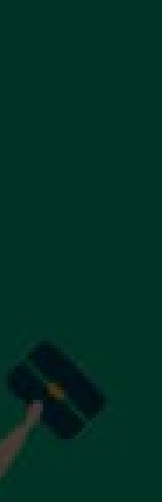

Пополнение счета

Перевод средств

Персональный счет

Yekaterina Gurina II. 0001 Верифицирован

#### Кошельки

| Доллар           | 0.00 |
|------------------|------|
| U 9806 0642 7894 | USD  |
| Евро             | 0.00 |
| E 1884 5829 9386 | EUR  |
| Рубль            | 0.00 |
|                  |      |

R 2549 0699 9226 RUR

#### - Добавить кошелек

Карты

К сожалению, карточная платформа в данный момент недоступна

#### главная /

### Пополнение счета картой

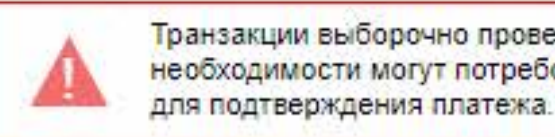

## Ваша транзакция успешно обработана!

платежа.

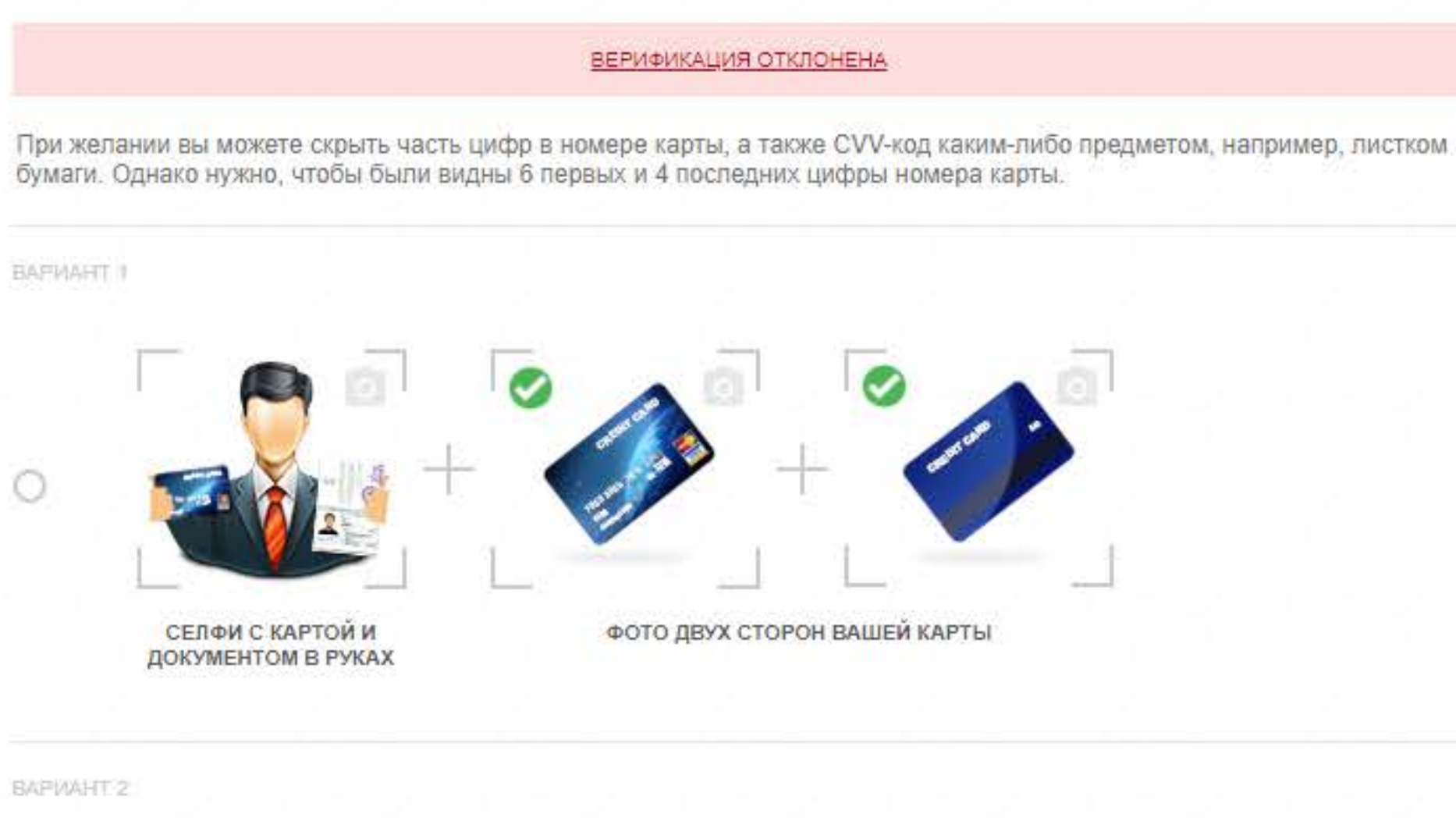

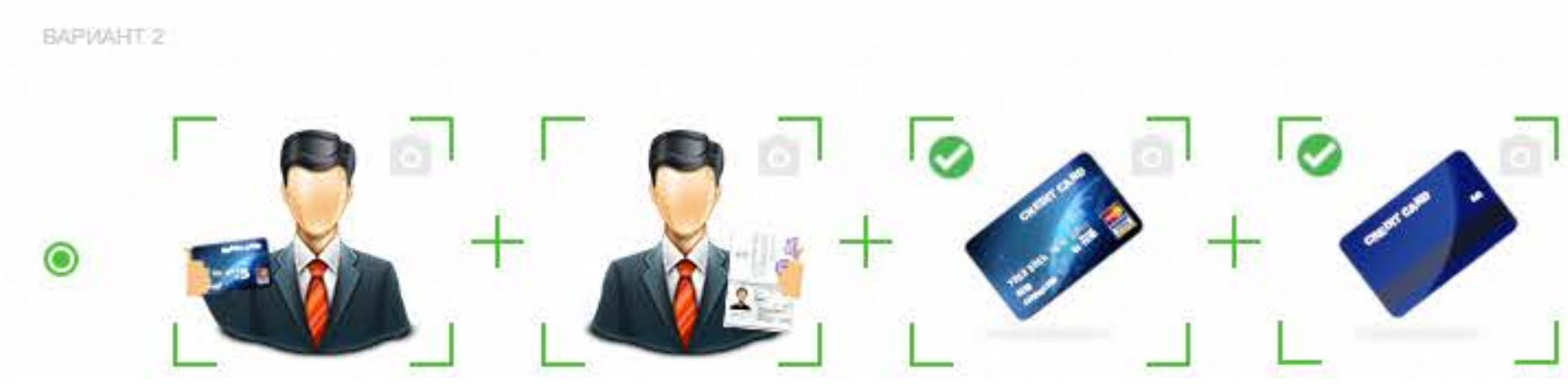

Для того, чтобы пополнение прошло и средства были зачислены на кошелек, нужно пройти верификацию платежа. Ее нужно будет проходить только в случае пополнения кошелька с новой карты. Для этого Вам нужно сфотографироваться в предложенных вариантах: с картой и паспортом, либо отдельно с картой, отдельно с паспортом. Пример, как держать документы указан на картинке. Обратите внимание! Фото должен сделать другой человек, либо нужно воспользоваться штативом. Так как фото в варианте "селфи" в зеркальном формате не пройдет верификацию.

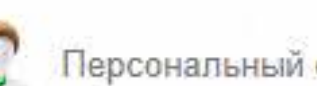

Транзакции выборочно проверяются службой безопасности и при необходимости могут потребоваться дополнительные документы

Пожалуйста, выберите один из вариантов верификации вашего

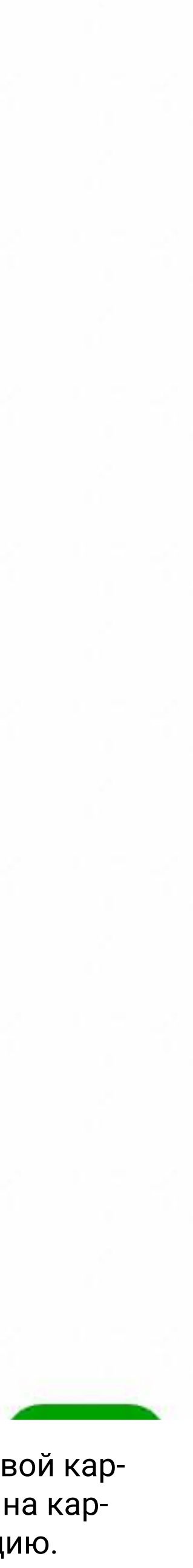

К сожалению, карточная платформа в данный момент недоступна

При желании вы можете скрыть часть цифр в номере карты, а также CVV-код каким-либо предметом, например, листком бумаги. Однако нужно, чтобы были видны 6 первых и 4 последних цифры номера карты.

BAPMAHT 1

0

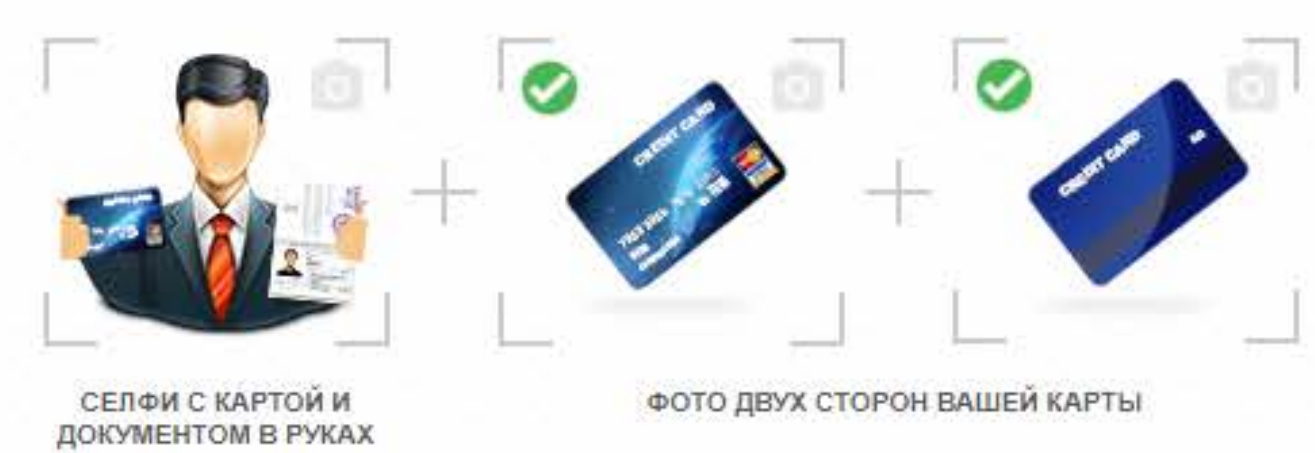

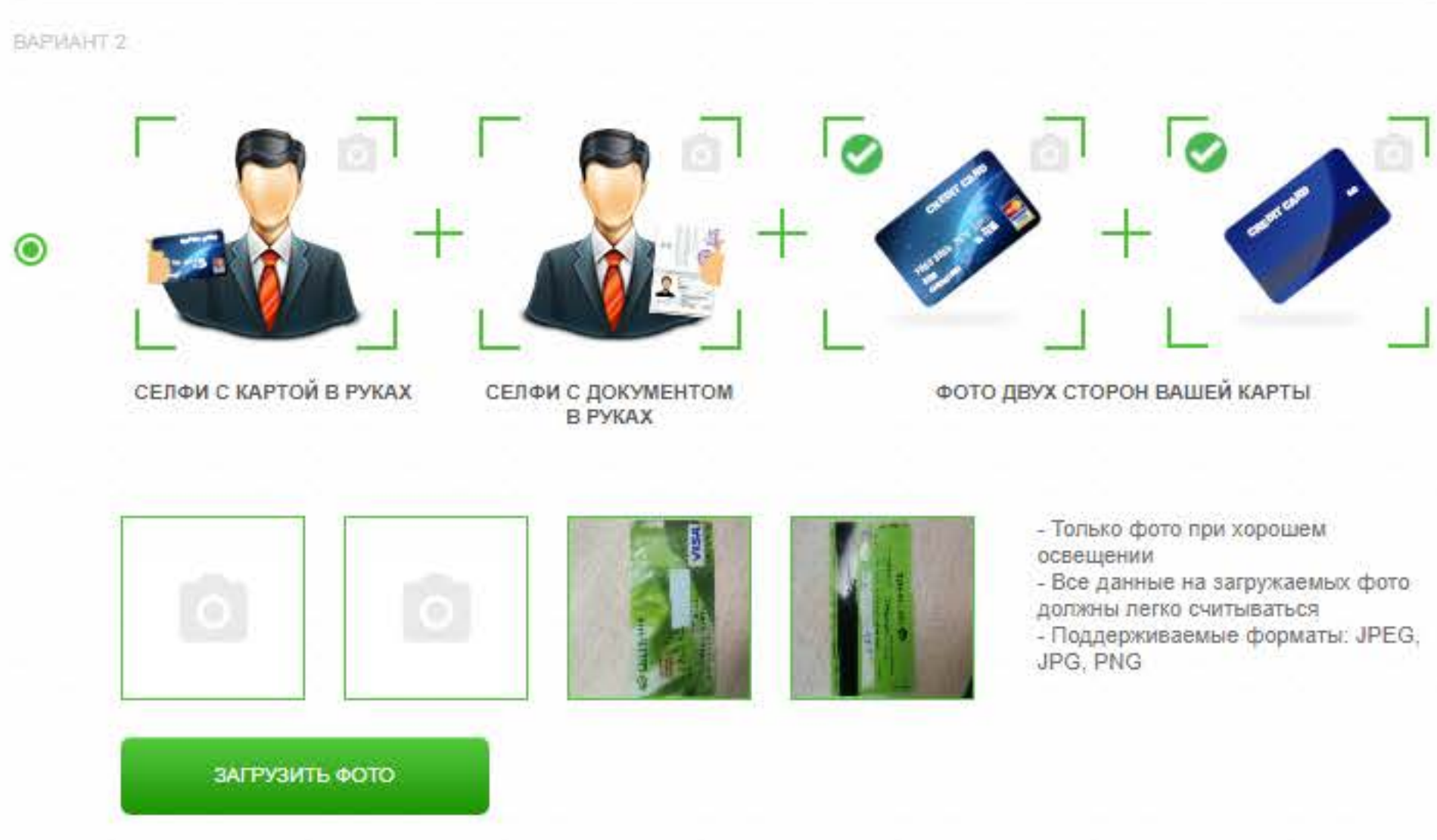

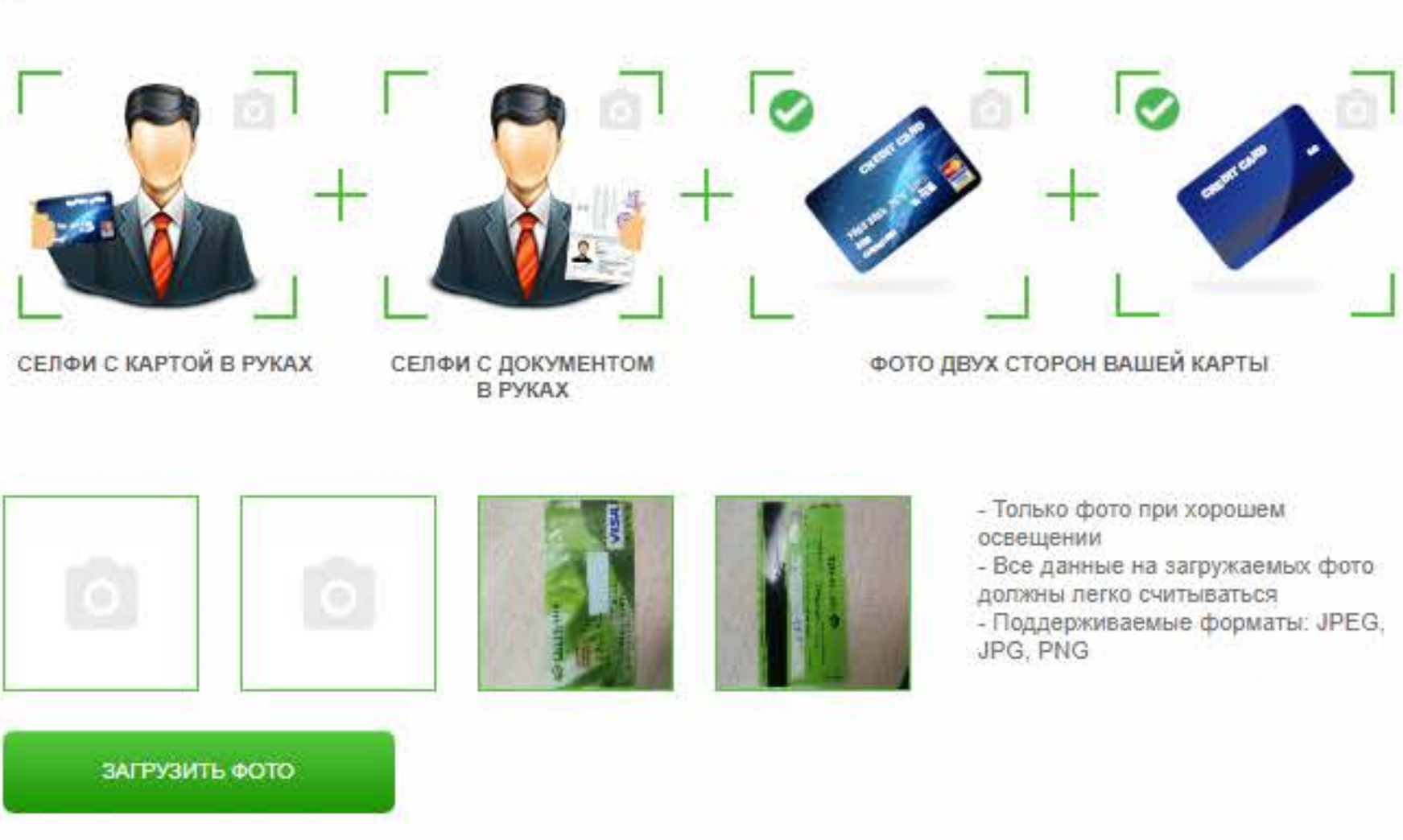

После отправки фотографий вы попадаете на эту страницу. Это значит, что запрос на верификацию поступил в обработку, ждите уведомления о статусе по смс и на электронную почту.

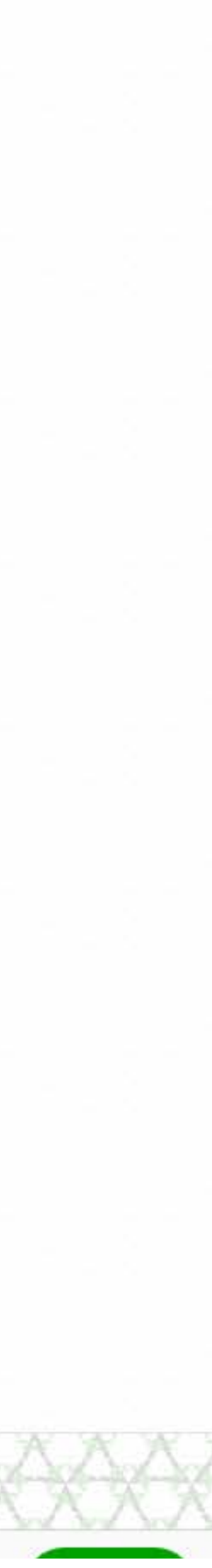

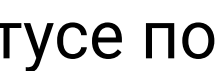

3 Персональный счет Yekaterina Gurina II. 0001

Верифицирован

#### Кошельки

| Доллар           | 0.00 |
|------------------|------|
| U 9806 0642 7894 | USD  |
| Евро             | 0.00 |
| E 1884 5829 9386 | EUR  |

0.00 Рубль RUR R 2549 0699 9226

#### + Добавить кошелек

#### Карты

К сожалению, карточная платформа в данный момент недоступна

ГЛАВНАЯ /

## Пополнение счета картой

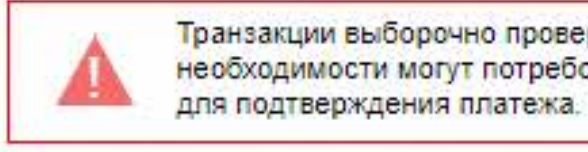

## Ваша транзакция успешно обработана!

платежа.

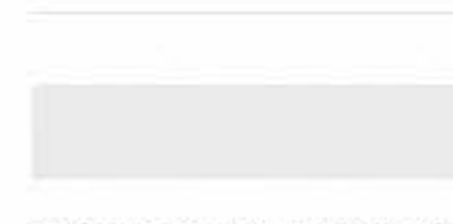

При желании вы можете скрыть часть цифр в номере карты, а также CVV-код каким-либо предметом, например, листком бумаги. Однако нужно, чтобы были видны 6 первых и 4 последних цифры номера карты.

BAPMAHT 2

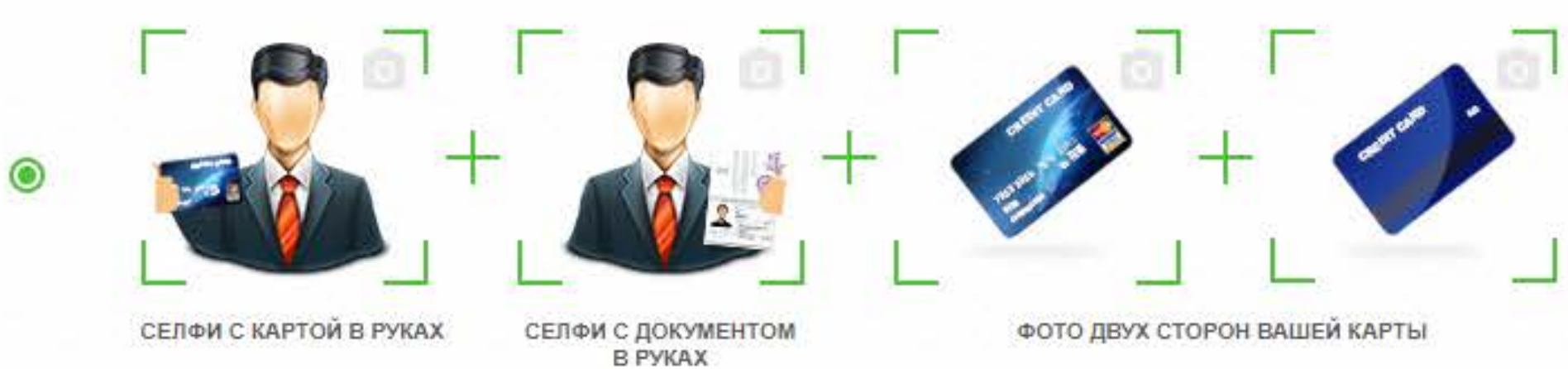

© 2018 AdvCash

Нажмите "отправить"

Транзакции выборочно проверяются службой безопасности и при необходимости могут потребоваться дополнительные документы

Пожалуйста, выберите один из вариантов верификации вашего

ЗАПРОС ОТПРАВЛЕН

Для разработчиков

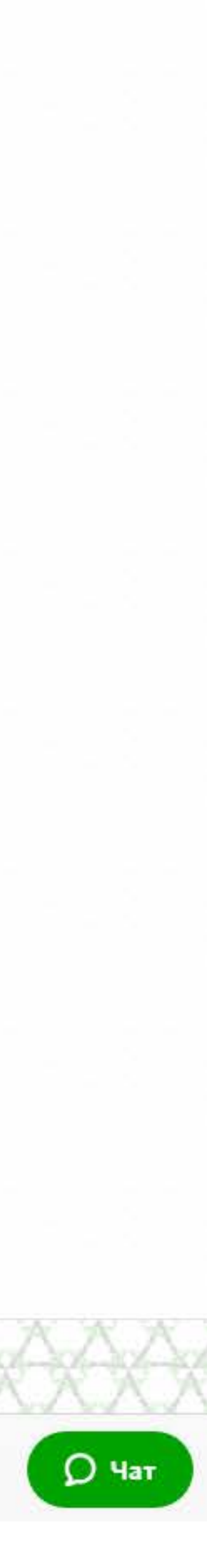